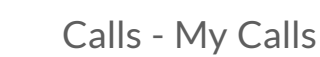

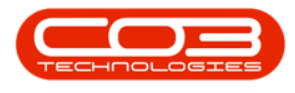

# SERVICE

# **CALLS - MY CALLS**

A new call can be assigned to the user who is currently logged on to BPO, by clicking on the **My Call** button.

Calls can be filtered by selecting the My Calls check box.

**Ribbon Access:** Service > Calls

- 1. The *Call Listing* screen will be displayed.
- 2. Select the *Site* and *Status*.
  - The example has *Durban* as the site and *New* as status selected.
- 3. Click on the *row* of the *call* you wish to *assign* to *yourself*.

#### **MY CALL**

4. Click on the *My Call* button.

Note that the Call State for the selected Call is *UnAssigned* and the Technician column is empty.

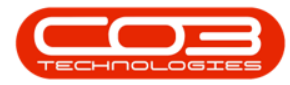

#### Calls - My Calls

| ¢ ,      | -                            |                              | 1                    | Call Li                                         | sting - BPO: Version 2.5                  | i.0.4 - Example Compa | ny v2.5.0.0    |                                      | (            | _ <b>D</b> X |
|----------|------------------------------|------------------------------|----------------------|-------------------------------------------------|-------------------------------------------|-----------------------|----------------|--------------------------------------|--------------|--------------|
|          | Home Equi                    | pment / Locations            | Contract Finan       | ce/HR Inv                                       | entory Maintenance /                      | Projects Manufacturin | g Procureme    | nt Sales Service Reporting I         | Utilities    | _ & ×        |
| Add Main | 22/07<br>Edit 18/01          | /2021 -<br>/2022 - F<br>Stab | Cefresh My Calls     | Worksp<br>Save Li<br>Worksp<br>Save Fi<br>Forma | ayout<br>acces<br>Assign<br>liter<br>Work | Close Complete H      | old Pending    | Release Print Reports                |              | \$           |
| 0        |                              |                              | 3                    |                                                 | bu that column                            |                       |                |                                      |              |              |
| Fir      | nd OFI                       | ter                          | a ag a column neader | C ID I                                          | College to                                | To de la face         | o. 177         | Description                          | 0.17         | 0.07         |
|          |                              | 2                            | Caliketerence        | CallDate                                        | Calistate                                 | Technician            | Calltime       | Description                          | Call ype     | Call ypeDes  |
| Info     | rmation                      | No Of Calls                  |                      | -                                               | *Bc                                       | 4 🖬 C                 | a 🖬 c          | REC                                  | n El c       | *@c          |
| 1110     | Durban                       | 20                           | ► CN0005296          | 05/11/2021                                      | UnAssigned                                |                       | 08:00:00       | BathBinMaint - Bathroom Bin Maintena | SM           | Scheduled    |
|          | New                          | 25                           |                      | 29/10/2021                                      | UnAssigned                                |                       | 08:00:00       | BathBinMaint - Bathroom Bin Maintena | SM           | Scheduled    |
|          | In Progress                  | 2                            |                      | 26/10/2021                                      | UnAssigned                                |                       | 08:00:00       | 2MS - 2 month service                | SM           | Scheduled    |
|          | (b) Hold                     | 0                            |                      | 22/10/2021                                      | UnAssigned                                |                       | 08:00:00       | BathBinMaint - Bathroom Bin Maintena | SM           | Scheduled    |
|          | Pending                      | 1                            |                      | 16/10/2021                                      | UnAssigned                                |                       | 08:00:00       | 2MS - 2 month service                | SM           | Scheduled    |
|          | <ul> <li>Complete</li> </ul> | 1                            |                      | 15/10/2021                                      | UnAssigned                                |                       | 08:00:00       | BathBinMaint - Bathroom Bin Maintena | SM           | Scheduled    |
|          | Closed                       | 0                            |                      | 08/10/2021                                      | UnAssigned                                |                       | 08:00:00       | BathBinMaint - Bathroom Bin Maintena | SM           | Scheduled    |
|          |                              | 29                           |                      | 01/10/2021                                      | UnAssigned                                |                       | 08:00:00       | BathBinMaint - Bathroom Bin Maintena | SM           | Scheduled    |
| _ + I    | Pretoria                     | 0                            |                      | 24/09/2021                                      | UnAssigned                                |                       | 08:00:00       | BathBinMaint - Bathroom Bin Maintena | SM           | Scheduled    |
| - P 4    | Cape Town                    | 0                            | E CN0005286          | 17/09/2021                                      | UnAssigned                                |                       | 08:00:00       | BathBinMaint - Bathroom Bin Maintena | SM           | Scheduled    |
| _ ^ I    | Bloemfontein                 | 0                            |                      | 16/09/2021                                      | Awaiting Acceptance                       | Theo Peterson         | 08:00:00       | Tier - Commercial Tier Test          | INST         | Installation |
| _ + I    | A New Test Site              | 0                            |                      | 15/09/2021                                      | UnAssigned                                |                       | 08:00:00       | 2MS - 2 month service                | SM           | Scheduled    |
|          |                              |                              |                      | 10/09/2021                                      | UnAssigned                                |                       | 08:00:00       | BathBinMaint - Bathroom Bin Maintena | SM           | Scheduled    |
|          |                              |                              |                      | 03/09/2021                                      | UnAssigned                                |                       | 08:00:00       | BathBinMaint - Bathroom Bin Maintena | SM           | Scheduled    |
|          |                              |                              |                      | 27/08/2021                                      | UnAssigned                                |                       | 08:00:00       | BathBinMaint - Bathroom Bin Maintena | SM           | Scheduled    |
|          |                              |                              |                      | 26/08/2021                                      | UnAssigned                                |                       | 08:00:00       | 2MS - 2 month service                | SM           | Scheduled    |
|          |                              |                              |                      | 20/08/2021                                      | UnAssigned                                |                       | 08:00:00       | BathBinMaint - Bathroom Bin Maintena | SM           | Scheduled    |
|          |                              |                              |                      | 17/08/2021                                      | UnAssigned                                |                       | 08:00:00       | 2MS - 2 month service                | SM           | Scheduled    |
|          |                              |                              |                      | 17/08/2021                                      | UnAssigned                                |                       | 08:00:00       | Tier - Commercial Tier Test          | INST         | Installation |
|          |                              |                              |                      | 13/08/2021                                      | UnAssigned                                |                       | 08:00:00       | BathBinMaint - Bathroom Bin Maintena | SM           | Scheduled    |
|          |                              |                              | Count: 25            |                                                 |                                           |                       |                |                                      |              |              |
|          |                              |                              | 4                    |                                                 |                                           |                       |                |                                      |              | •            |
| Open V   | Vindows 🔻                    |                              |                      |                                                 |                                           |                       | User : Julanda | K 18/01/2022 Version : 2.5.0.4 E     | xample Compa | any v2.5.0.0 |

- 5. When you receive the *Input Validation* message to confirm;
  - This call, CN[ref. number], is in status [status]. Do you still want to take ownership?
- 6. Click on Yes.

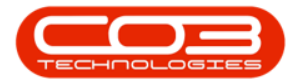

#### Calls - My Calls

| Add Mair   | 22/07/<br>Edit 18/01/ | /2021 •<br>/2022 • | Refresh My Calls      | Save L                   | ayout 🚜 My Call<br>baces 🕶 🍇 Assign<br>ilter 🍄 Start<br>t Work | Close Complete Ho                          | Ad Pending   | Release Print Reports                |          | 0            |
|------------|-----------------------|--------------------|-----------------------|--------------------------|----------------------------------------------------------------|--------------------------------------------|--------------|--------------------------------------|----------|--------------|
| 0 5        | nd O Eile             | har                | Drag a column head    |                          |                                                                |                                            |              |                                      |          |              |
| <b>e</b> n |                       |                    | CalReference          | CallDate                 | CallState                                                      | Technician                                 | CallTime     | Description                          | CallType | CallTypeDe   |
|            |                       |                    | <b>Υ</b> 8 <b>□</b> C | =                        | 10c                                                            | 100                                        | 8 <b>0</b> 0 | ADC                                  | 10c      | 100          |
| Info       | ormation              | No Of Calls        | ► EL CN0005296        | 05/11/2021               |                                                                |                                            | 08.00.00     | BathBinMaint - Bathroom Bin Maintena | SM       | Scheduled    |
| -          | 💿 Durban              | 29                 |                       | 29/10/2021               |                                                                |                                            | 08:00:00     | BathBinMaint - Bathroom Bin Maintena | SM       | Scheduled    |
|            | New                   | 25                 | E CN0005294           | 26/10/2021               | UnAssigned                                                     |                                            | 08:00:00     | 2MS - 2 month service                | SM       | Scheduled    |
|            | In Progress           | 2                  | E CN0005293           | 22/10/2021               | UnAssigned                                                     |                                            | 08:00:00     | BathBinMaint - Bathroom Bin Maintena | SM       | Scheduled    |
|            | () Hold               | 0                  | E CN0005292           | 16/10/2021               |                                                                |                                            | 08:00:00     | 2MS - 2 month service                | SM       | Scheduled    |
|            | Pending               | 1                  | E CN0005290           | 15/10/2021               | UnAssigned                                                     |                                            | 08:00:00     | BathBinMaint - Bathroom Bin Maintena | SM       | Scheduled    |
|            | Complete              | 1                  |                       | t Validation             | 5                                                              |                                            | ×            | BathBinMaint - Bathroom Bin Maintena | SM       | Scheduled    |
|            |                       | 29                 | E CN000               |                          |                                                                |                                            |              | BathBinMaint - Bathroom Bin Maintena | SM       | Scheduled    |
| 1          | Pretoria              | 0                  | E CN000               | _                        | Ľ.                                                             |                                            |              | BathBinMaint - Bathroom Bin Maintena | SM       | Scheduled    |
|            | Cape Town             | 0                  |                       | ? This call,<br>ownershi | CN0005296, is in status                                        | <ul> <li>New. Do you still want</li> </ul> | to take      | BathBinMaint - Bathroom Bin Maintena | SM       | Scheduled    |
| 1          | Bloemfontein          | 0                  | E CN000               |                          | P.                                                             |                                            |              | Tier - Commercial Tier Test          | INST     | Installation |
|            | A New Test Site       | 0                  |                       |                          |                                                                |                                            |              | 2MS - 2 month service                | SM       | Scheduled    |
|            |                       |                    | E CN000               |                          | 6                                                              | Yes                                        | No           | BathBinMaint - Bathroom Bin Maintena | SM       | Scheduled    |
|            |                       |                    | E CN000               |                          |                                                                |                                            |              | BathBinMaint - Bathroom Bin Maintena | SM       | Scheduled    |
|            |                       |                    | E CN0005281           | 27/08/2021               | UnAssigned                                                     |                                            | 08:00:00     | BathBinMaint - Bathroom Bin Maintena | SM       | Scheduled    |
|            |                       |                    |                       | 26/08/2021               | UnAssigned                                                     |                                            | 08:00:00     | 2MS - 2 month service                | SM       | Scheduled    |
|            |                       |                    |                       | 20/08/2021               | UnAssigned                                                     |                                            | 08:00:00     | BathBinMaint - Bathroom Bin Maintena | SM       | Scheduled    |
|            |                       |                    |                       | 17/08/2021               | UnAssigned                                                     |                                            | 08:00:00     | 2MS - 2 month service                | SM       | Scheduled    |
|            |                       |                    |                       | 17/08/2021               | UnAssigned                                                     |                                            | 08:00:00     | Tier - Commercial Tier Test          | INST     | Installation |
|            |                       |                    |                       | 13/08/2021               | UnAssigned                                                     |                                            | 08:00:00     | BathBinMaint - Bathroom Bin Maintena | SM       | Scheduled    |
|            |                       |                    | Count: 2              | 5                        |                                                                |                                            |              |                                      |          |              |

- 7. Next you will receive the *Call Processing* message to confirm that;
  - Ownership of call, reference CN[ref. number], has been successful.
- 8. Click on *OK*.

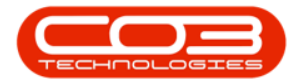

## Calls - My Calls

| Home I                       | Equipment / Locat          | ions  | Contract Finar | nce / HR Inv                         | entory Maintenance /                                 | Projects Manufacturin   | g Procureme | nt Sales Service Reporting            | Utilities | - 8 3        |
|------------------------------|----------------------------|-------|----------------|--------------------------------------|------------------------------------------------------|-------------------------|-------------|---------------------------------------|-----------|--------------|
| dd Edit 18                   | 2/07/2021 •<br>8/01/2022 • | Re    | fresh My Calls | Worksp                               | ayout 🚜 My Call<br>baces 🕶 🎿 Assign<br>ilter 🍄 Start | Close Complete H        | old Pending | Release Print Reports                 |           |              |
| Maintain 🔒                   | 5                          | State |                | J Forma                              | t " Work "                                           | Proc                    | ess         | A Print A Repo A                      |           |              |
| Find (                       | Filter                     |       |                | r here to group                      |                                                      |                         |             |                                       |           |              |
|                              |                            | - I   | CallReference  | CallDate                             | CallState                                            | Technician              | CallTime    | Description                           | CallType  | CallTypeD    |
|                              |                            |       | 9 HIC          | -                                    | ();                                                  | 10c                     | #DC         | ×0:                                   | HEC.      | * <b>O</b> C |
| Information                  | No Of Calls                |       | E CN0005296    | 05/11/2021                           | Awaiting Acceptance                                  | Julanda Kessler         | 08:00:00    | BathBinMaint - Bathroom Bin Maintena  | SM        | Scheduled    |
| 👻 💽 Durban                   | 29                         | *     | E CN0005295    | 29/10/2021                           |                                                      |                         | 08:00:00    | BathBinMaint - Bathroom Bin Maintena  | SM        | Scheduled    |
| New                          | 25                         |       | E CN0005294    | 25/10/2021                           | UnAssigned                                           |                         | 08:00:00    | 2MS - 2 month cervice                 | SM        | Scheduled    |
| In Progre                    | ess 2                      |       | E CN0005294    | 20/10/2021                           | UnAssigned                                           |                         | 08:00:00    | RathRinMaint - Rathroom Rin Maintena  | SM        | Scheduled    |
| (b) Hold                     | 0                          |       | E CN0005293    | 16/10/2021                           | UnAssigned                                           |                         | 08:00:00    | 2MC 2 menth service                   | SM        | Cabadulad    |
| Pending                      | 1                          |       | E CN0005292    | 16/10/2021                           | UnAssigned                                           |                         | 08:00:00    | 2MS - 2 month service                 | 214       | Scheduled    |
| Complete                     | e 1                        |       | E CN0005290    | 15/10/2021                           | UnAssigned                                           |                         | 08:00:00    | BathBinMaint - Bathroom Bin Maintena  | SM        | Scheduled    |
| Closed                       | 0                          |       |                | Processing <                         |                                                      |                         | ~           | BathBinMaint - Bathroom Bin Maintena  | SM        | Scheduled    |
| _ O AI                       | 29                         |       |                |                                      | 1.1                                                  |                         |             | BathBinMaint - Bathroom Bin Maintena  | SM        | Scheduled    |
| <ul> <li>Pretoria</li> </ul> | 0                          |       |                | BathBinMaint - Bathroom Bin Maintena |                                                      |                         |             |                                       |           | Scheduled    |
| New                          | 0                          |       |                | U Owners                             | mp of call, reference cr                             | 10000290, has been such | Lessiui.    | BathBinMaint - Bathroom Bin Maintena  | SM        | Scheduled    |
| In Progre                    | ess 0                      |       |                |                                      |                                                      |                         |             | Tier - Commercial Tier Test           | INST      | Installation |
| Hold                         | 0                          |       | E CN00052      |                                      | -                                                    |                         |             | 2MS - 2 month service                 | SM        | Scheduled    |
| Pending                      | 0                          |       |                |                                      | 8—                                                   | >                       | OK          | BathBinMaint - Bathroom Bin Maintena  | SM        | Scheduled    |
| Complete                     | e U                        |       | CN00052        | 03/03/2021                           | Onwasigned                                           |                         | 00.00.00    | BathBinMaint - Bathroom Bin Maintena  | SM        | Scheduled    |
| Closed                       | 0                          |       | E CN0005281    | 27/08/2021                           | UnAssigned                                           |                         | 08:00:00    | BathBinMaint - Bathroom Bin Maintena. | SM        | Scheduled    |
| Come Terre                   | 0                          |       | E CN0005280    | 26/08/2021                           | UnAssigned                                           |                         | 08:00:00    | 2MS - 2 month service                 | SM        | Scheduled    |
| Cape Town                    | 0                          |       | E CN0005279    | 20/08/2021                           |                                                      |                         | 08:00:00    | BathBinMaint - Bathroom Bin Maintena  | SM        | Scheduled    |
| In Progra                    | ecc 0                      |       | E CN0005279    | 17/09/2021                           | UnAccigned                                           |                         | 09:00:00    | 2MS - 2 month ceruice                 | SM        | Scheduled    |
| () Hold                      | 0                          |       | E CN0005278    | 17/08/2021                           | UnAssigned                                           |                         | 08:00:00    | ZHS - 2 month service                 | INCT      | Testellation |
| Pending                      | 0                          |       |                | 17/08/2021                           | UNASSIGNED                                           |                         | 08:00:00    | ner - Commercial Her Test             | IIVST     | Installation |
| Complete                     | e 0                        |       | t CN0005276    | 13/08/2021                           | UnAssigned                                           |                         | 08:00:00    | BathBinMaint - Bathroom Bin Maintena  | SM        | Scheduled    |
| O Closed                     | 0                          |       | Count: 25      |                                      |                                                      |                         |             |                                       |           |              |
| -                            | -                          |       |                |                                      |                                                      |                         |             |                                       |           |              |

 The call has now been *assigned* to you (the person currently logged on to BPO2).

| Home For      | inment /locati       | ione | Contract Einan | ce / HP Tou | entory Maintenance /                                | Projecte Manufacturing | Progurama | ot Salar Sarvice Deporting I           | Hiting       | _ #          |
|---------------|----------------------|------|----------------|-------------|-----------------------------------------------------|------------------------|-----------|----------------------------------------|--------------|--------------|
| Add Edit 18/0 | 7/2021 -<br>1/2022 - | Re   | fresh My Calls | Save Li     | ayout<br>baces •<br>ilter<br>t<br>Work<br>Work<br>a | Close Complete Hol     | d Pending | Release Print Reports                  | Junues       |              |
| Find     O F  | ilter                |      |                |             | by that column 🧕                                    |                        |           |                                        |              |              |
|               |                      | .    | CallReference  | CallDate    | CallState                                           | Technician             | CallTime  | Description                            | CallType     | CallTypeD    |
|               |                      |      | 9 HCC          | -           | 10:                                                 |                        | a 🗖 c     |                                        | # <b>D</b> C | * <b>D</b> c |
| Information   | No Of Calls          |      | E CN0005296    | 05/11/2021  | Awaiting Acceptance                                 | Julanda Kessler        | 08:00:00  | BathBinMaint - Bathroom Bin Maintena   | SM           | Scheduler    |
| 👻 🔯 Durban    | 29                   | *    | E CN0005295    | 29/10/2021  |                                                     |                        | 08:00:00  | BathBinMaint - Bathroom Bin Maintena   | SM           | Scheduler    |
| New           | 25                   |      | E CN0005294    | 26/10/2021  |                                                     |                        | 08:00:00  | 2MS - 2 month service                  | SM           | Scheduler    |
| In Progress   | 2                    |      | E CN0005293    | 22/10/2021  | UnAssigned                                          |                        | 08:00:00  | BathBinMaint - Bathroom Bin Maintena   | SM           | Scheduler    |
| () Hold       | 0                    |      | E CN0005292    | 16/10/2021  |                                                     |                        | 08:00:00  | 2MS - 2 month service                  | SM           | Schedule     |
| Pending       | 1                    |      | E CN0005292    | 15/10/2021  |                                                     |                        | 08:00:00  | BathBinMaint - Bathroom Bin Maintena   | SM           | Schedule     |
| Complete      | 1                    |      | E CN0005289    | 08/10/2021  | UnAssigned                                          |                        | 08.00.00  | BathBinMaint - Bathroom Bin Maintena   | SM           | Schedule     |
| Q All         | 29                   |      | E CN0005288    | 01/10/2021  | UnAssigned                                          |                        | 08-00-00  | BathBinMaint - Bathroom Bin Maintena   | SM           | Schedule     |
| - Pretoria    | 0                    |      | E CN0005287    | 24/09/2021  |                                                     |                        | 08:00:00  | BathBinMaint - Bathroom Bin Maintena   | SM           | Schedule     |
| New           | 0                    |      | E CN0005286    | 17/09/2021  | UnAssigned                                          |                        | 08.00.00  | BathBinMaint - Bathroom Bin Maintena   | SM           | Scheduler    |
| In Progress   | 0                    |      | E CN0005285    | 16/09/2021  |                                                     | Theo Paterson          | 08:00:00  | Tier - Commercial Tier Test            | INST         | Installatio  |
| 🚯 Hold        | 0                    |      | E CN0005284    | 15/09/2021  | UnAssigned                                          | Theo Peterson          | 08:00:00  | 2MS - 2 month service                  | SM           | Schedule     |
| Pending       | 0                    |      | E CN0005283    | 10/09/2021  | UnAssigned                                          |                        | 08:00:00  | BathBinMaint - Bathroom Bin Maintena   | SM           | Schedule     |
| Complete      | 0                    | U    | E CN0005283    | 03/09/2021  | UnAssigned                                          |                        | 08:00:00  | BathBinMaint - Bathroom Bin Maintena   | SM           | Schedule     |
| Closed        | 0                    |      | E CN0005282    | 27/09/2021  | UnAssigned                                          |                        | 08-00-00  | RathBinMaint - Bathroom Bin Maintena   | SM           | Schedule     |
|               | 0                    |      | E CN0005280    | 26/08/2021  | UnAssigned                                          |                        | 08-00-00  | 2MS - 2 month service                  | SM           | Schedule     |
| Cape Town     | 0                    |      | E CN0005200    | 20/08/2021  | UnAssigned                                          |                        | 08-00-00  | BathBinMaint - Bathroom Bin Maintena   | SM           | Schedule     |
| In Progress   | 0                    |      | E CN0005279    | 17/09/2021  | UnAssigned                                          |                        | 08-00-00  | 2MS - 2 month carvica                  | SM           | Schedula     |
| (A) Hold      | 0                    |      | E CN0005278    | 17/09/2021  | UnAssigned                                          |                        | 08.00.00  | Tion - Commercial Tion Test            | TNCT         | Installatio  |
| Pending       | 0                    |      | EL CN0005276   | 13/08/2021  | UnAssigned                                          |                        | 08-00-00  | RathBinMaint - Bathroom Bin Maintena   | SM           | Schedula     |
| O Complete    | 0                    |      | E CN0003276    | 15/06/2021  | onwaagned                                           |                        | 00.00.00  | bacionimante - bacil com bir Mainteria | 311          | sciedule     |
| Closed        | 0                    |      | Count: 25      |             |                                                     |                        |           |                                        |              |              |
| 🖸 All         | 0                    | -    | 4 🤇            |             |                                                     |                        |           |                                        |              |              |

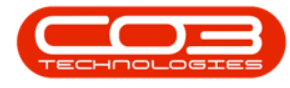

### **VIEW MY CALLS**

Filter the Calls on the Call list that have been issued to you, the person logged onto the system.

- 1. From the *Call Listing* screen,
- 2. Click on the *My Calls* check box.
- 3. Click on *Refresh*.
- The Call Listing screen will now filter only the *calls assigned to you* (the person currently logged on to BPO2).

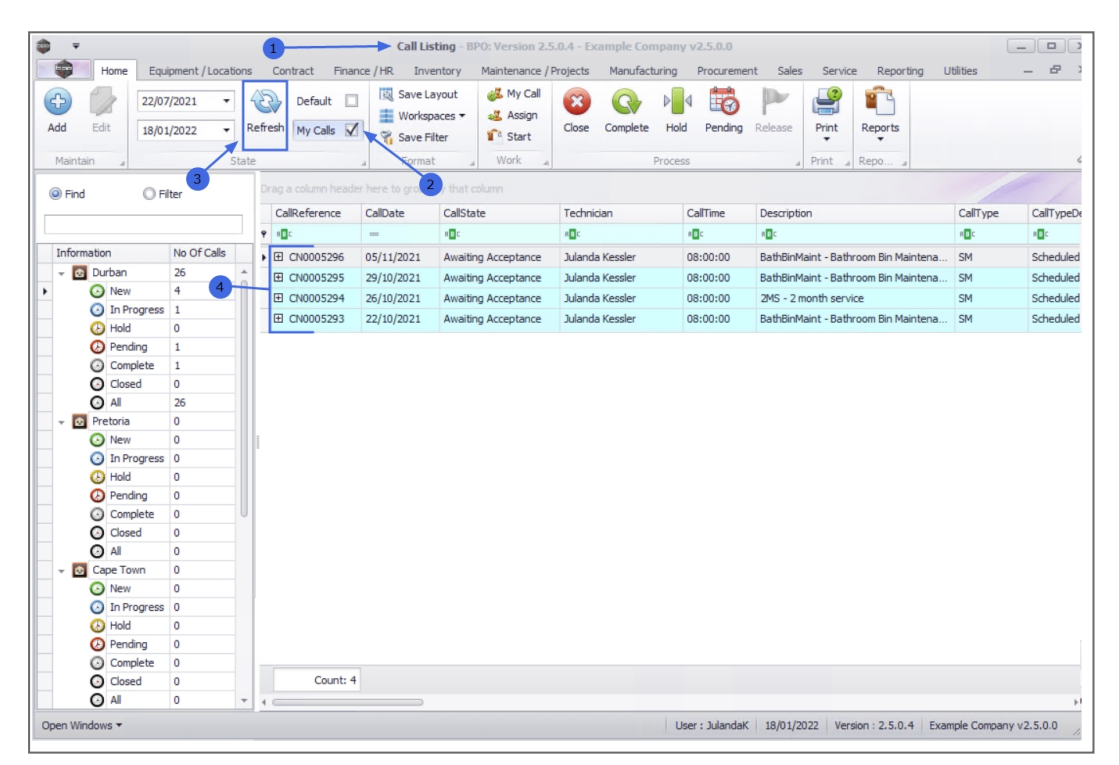

MNU.122.034